# COMMENT PAYER SANS PAYPAL AVEC VOTRE CARTE BANCAIRE

### 1<sup>er</sup> écran : **PAIEMENT**

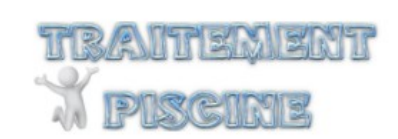

| INFORMATIONS PERSONNELLES                                           | in modifi |
|---------------------------------------------------------------------|-----------|
| ✓ ADRESSES                                                          | 🎤 modifi  |
| ✓ MODE DE LIVRAISON                                                 | 🎤 modifi  |
| 4 PAIEMENT                                                          |           |
| Payer avec PayPal   C'est simple, rapide et sécurisé                |           |
|                                                                     |           |
| J'ai lu les conditions générales de vente et j'y adhère sans réserv | e.        |

| Payer avec PayPal    | Cochez        |
|----------------------|---------------|
| Conditions générales | <b>Cochez</b> |

|              | Calibrage sonde pH<br>2x250 ml | 5,00€ | 1 | 5,00€  |
|--------------|--------------------------------|-------|---|--------|
| Sous-total   |                                |       |   | 5,00€  |
| Livraison    |                                |       |   | gratui |
| TOTAL TTC    |                                |       |   | 5,00 € |
| Taxes inclus | ses:0,83€                      |       |   |        |

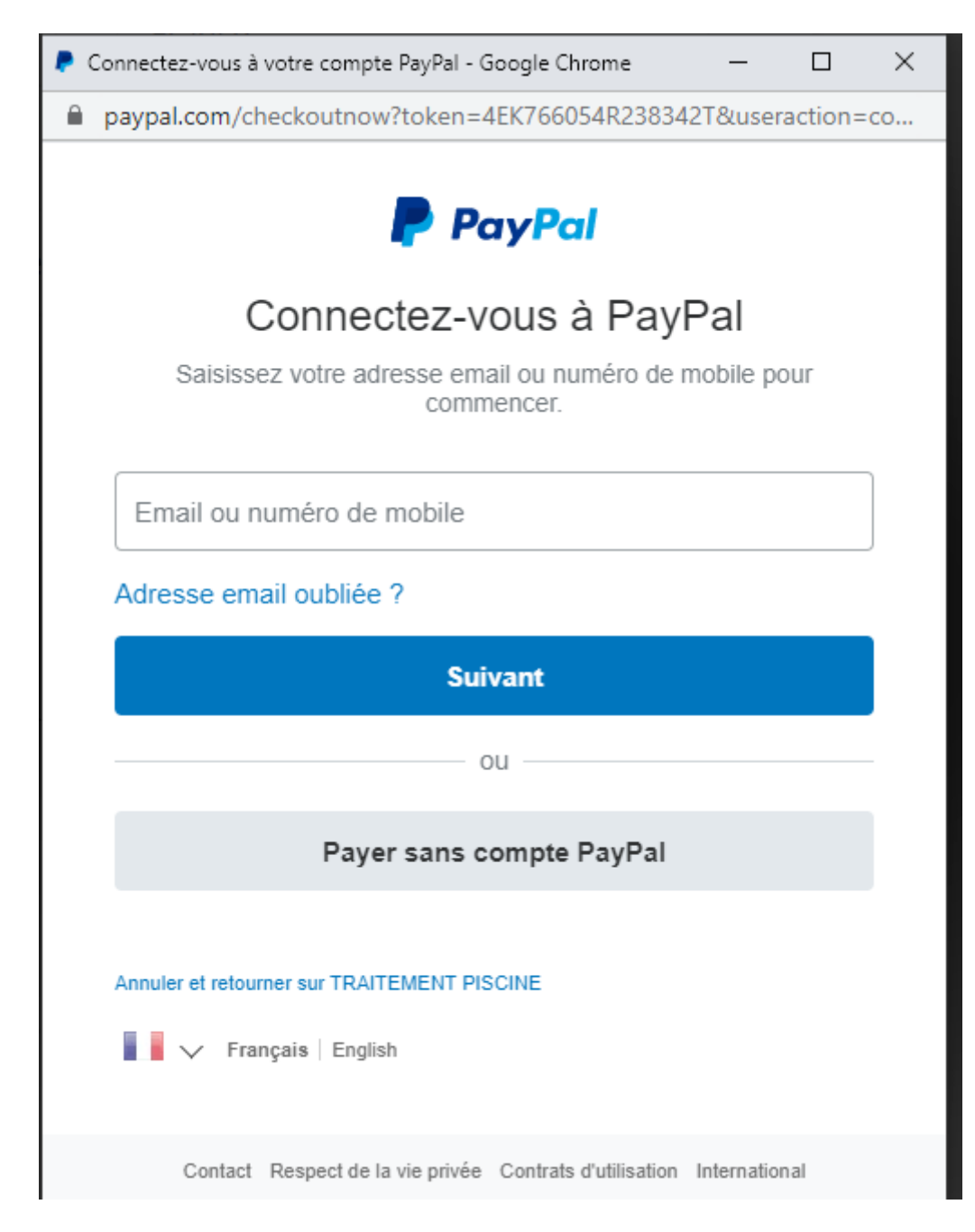

Payer sans compte PayPal

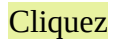

#### 3ème écran : PAYER SANS COMPTE PAYPAL

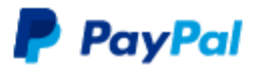

## Payer sans compte PayPal

Bénéficiez de la simplicité et de la sécurité de PayPal même si vous n'avez pas de compte. Saisissez votre adresse email pour commencer.

Procéder au paiement

Vous avez déjà un compte ? Connexion

Contact Respect de la vie privée Contrats d'utilisation International

Entrez une adresse mail pour avoir la confirmation de votre paiement

Procéder au paiement

**Cliquez** 

### 4ème écran : PAYER PAR CARTE BANCAIRE

|   | PayPal                                           | ؛ ټر            | 5,00 EUR $\vee$ | Í |
|---|--------------------------------------------------|-----------------|-----------------|---|
|   | Payer par carte bancaire                         |                 |                 |   |
|   | Nous ne communiquons pa<br>paiement au marchand. | as vos informat | ions de         |   |
|   | Pays/Région<br>France                            |                 | $\sim$          |   |
|   | Type de carte                                    |                 | $\sim$          |   |
|   | Numéro de carte                                  |                 |                 |   |
|   | MM/AA                                            | Crypto.         |                 |   |
|   | Adresse de facturation                           |                 |                 |   |
|   | Prénom<br>D                                      | Nom<br>F        |                 |   |
|   | Ligne d'adresse 1<br>22 bis rue de la Villene    | uve             |                 |   |
| • |                                                  |                 |                 | • |

Type de carte Numéro de la carte Fin : MM/AA

Cryptogramme

Eventuellement adresse de facturation

| Nationalité<br>France                                                                                                    | ~                                                                                                    |
|----------------------------------------------------------------------------------------------------|----------------------------------------------------------------------------------------------------|
| Recevez les offres et promot<br>Vous pouvez modifier ce que<br>moment. Plus d'informations                                                                                                    | ions PayPal par email.<br>e vous recevez à tout                                                                                                    |
| En ouvrant un compte, vous<br>d'utilisation et la Politique de<br>confirmez que vous avez au<br>êtes le titulaire ou l'utilisateur<br>téléphone mobile ci-dessus.<br>PayPal, consultez les Informa<br>paiements et le Service. | acceptez les Conditions<br>confidentialité de PayPal,<br>moins 18 ans et que vous<br>r principal du numéro de<br>Pour en savoir plus sur<br>ations essentielles sur les |
| Accepter et p                                                                                                    | payer                                                                                                    |
| Vous avez déjà un compte Pay                                                                                                    | Pal ? Connectez-vous                                                                                                    |
| Annuler et retourner sur le                                                                                                    | site du marchand                                                                                                    |
| English                                                                                                    |                                                                                                    |
| Contrats d'utilisation Conditions d'utilis<br>privée<br>© 1999-2021                                                                                                    | sation Respect de la vie                                                                                                    |
| 4                                                                                                    |                                                                                                    |
| Ne rien cocher                                                                                                    |                                                                                                    |
| ACCEPTER ET PAYER                                                                                                    | Cliquez                                                                                                    |

Et voilà...